# 

ZEBリーディング・オーナー・ 実績報告マニュアル

# 《はじめにお読みください》 ▼「ZEBリーディング・オーナー登録公募要領」をご確認ください。 一般社団法人環境共創イニシアチブ(以下「SII」という)のホームページに掲載されている該当 ページを必ずご確認ください。 ▼ZEBリーディング・オーナー・ポータルサイトについて ZEBリーディング・オーナー実績報告に際して、書類の一部をWeb上のZEBリーディング・オー ナー・ポータルサイトで作成します。 ポータルサイトに入力した情報は、SIIのデータベースに登録され、実績報告の確認の過程で活 用されます。 「ZEBリーディング・オーナー登録公募要領」及び本マニュアル等を参照し、ポータルサイトに必 要項目を正しく入力してください。 ※入力した内容と、出力した書類に記載された内容が一致することを必ず確認してください。 ※ポータルサイトの入力が終わっても、ZEBリーディング・オーナー実績報告は完了していません。 書類の出力後、全ての提出書類と併せてSllに送付してください。 ZEBリーディング・オーナー登録者がSIIに提出する書類は、 いかなる理由があってもその内容に虚偽の記述を行ってはいけません。

◆問合せ先

一般社団法人 環境共創イニシアチブ 審査第二グループ ZEBお問合せ窓口
TEL:03-5565-4063
電話受付時間 10:00~12:00、13:00~17:00
(土曜、日曜、祝日、年末年始を除く)

1. ZEBリーディング・オーナー実績報告の手順

ZEBリーディング・オーナー実績報告は以下の流れに沿って行います。

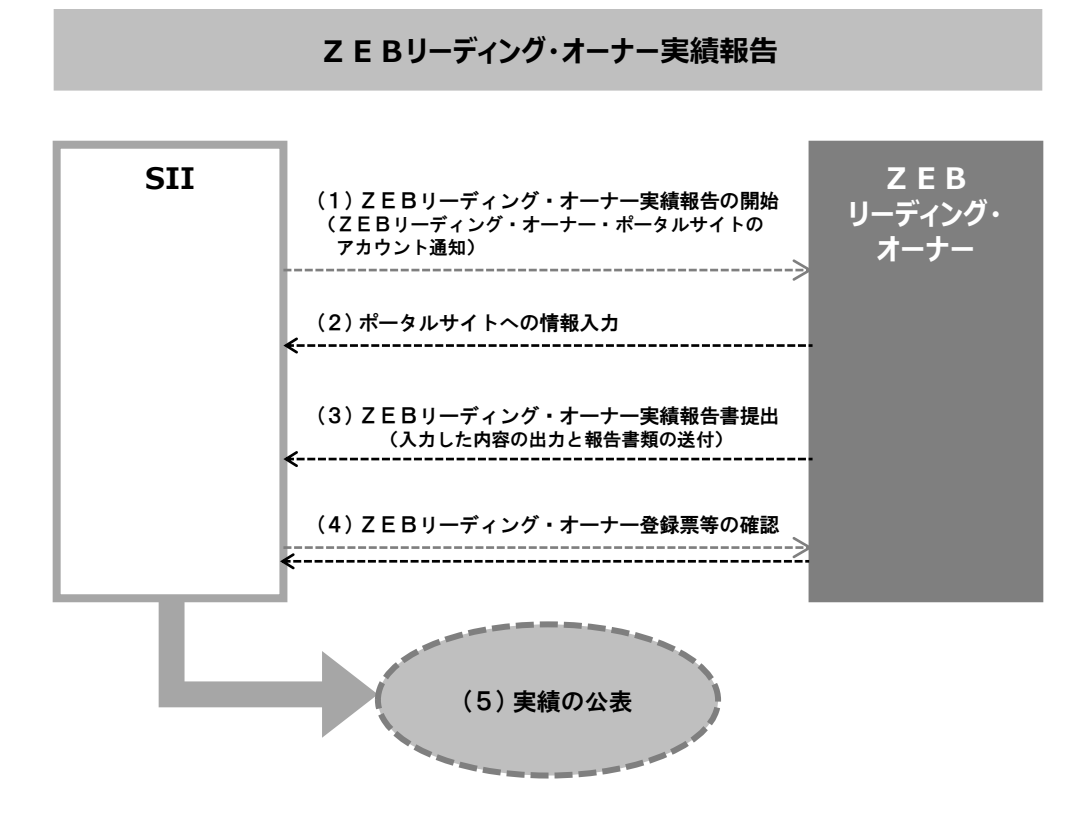

### (1)ZEBリーディング・オーナー実績報告の開始

ZEBリーディング・オーナーは以下の期間内に「ZEBリーディング・オーナー実績報告書」を提出してください。 実績報告期間: 2018年4月10日(火) ~ 2018年5月10日(木) 12:00必着

### (2)ポータルサイトへの情報入力

平成29年度ZEB実証事業において登録された「ZEBリーディング・オーナー」の実務担当者に、SIIよりZEBリー ディング・オーナー・ポータルサイトのアカウント情報「ユーザー名」・「初期パスワード」をメールで通知します。 アカウント通知メールに記載のZEBリーディング・オーナー・ポータルサイトのURLにアクセスし、通知したアカウント 情報「ユーザー名」・「初期パスワード」でログイン後、必要事項を入力してください。

### (3) ZEBリーディング・オーナー実績報告書提出

ZEBリーディング・オーナー・ポータルサイトの入力が完了したら、ポータルサイト上で生成されるPDFを出力してください。

出力した様式の必要箇所に押印し、提出書類(本マニュアルP.15)と併せてSIIが指定する方法でファイリングの上、SIIへ送付してください。

なお、実績報告書類一式は原本の写しを控えとして手元に必ず保管してください。 ※押印は必ず法人の場合「代表者印」、個人の場合「実印」で行ってください。

### (4) ZEBリーディング・オーナー登録票等の確認

SIIは、実績報告期間中に届いたZEBリーディング・オーナー実績報告の内容について確認を行います。 確認完了後、ZEBリーディング・オーナー実績報告の内容を反映した「ZEBリーディング・オーナー登録票」「ZE Bリーディング・オーナー導入実績」「ZEBリーディング・オーナー導入計画」をポータルサイトにアップロードします ので、ZEBリーディング・オーナーは確認を行ってください。

# [1]はじめに

## (5)実績の公表

SIIでは、提出されたZEBリーディング・オーナー実績報告書の確認完了後、SIIホームページに掲載するZEB リーディング・オーナーー覧において、更新された「ZEBリーディング・オーナー登録票」及び追加分をあわせた 「ZEBリーディング・オーナー導入実績」「ZEBリーディング・オーナー導入計画」を公表します。

※詳細についてはSIIホームページをご確認ください。 ※個別のお問合せについては一切応じられませんのであらかじめご了承ください。

## 2. ZEBリーディング・オーナー・ポータルサイト推奨環境

〔推奨ソフトウェア〕 Adobe Reader等のPDF閲覧ソフト

〔推奨ブラウザ〕 Microsoft Internet Explorer 最新の安定バージョン Mozilla Firefox 最新の安定バージョン Google Chrome 最新の安定バージョン

# 1. アカウント取得の手順

実務担当者に、SIIよりZEBリーディング・オーナー・ポータルサイトのアカウント情報「ユーザー名」・「初期パスワード」 をメールで通知します。

### ポータルサイトへのログイン・初期パスワードの変更

アカウント通知メール本文に記載のURLへアクセスすると、ZEBリーディング・オーナー・ポータルサイトのログイン 画面へ移動します。メールに記載のアカウント情報「ユーザー名」・「初期パスワード」でログインしてください。 初回のログイン後、「初期パスワード」がリセットされますので、数字とアルファベット8文字以上を組み合わせた任 意のパスワードを設定してください。

| <b>Sii</b> ネット・ゼロ・エネルギー・ビル実証事業                       |                                        | <b>Sii</b><br>RRRR#7=5757<br>RRRR#7=5757                                              |
|------------------------------------------------------|----------------------------------------|---------------------------------------------------------------------------------------|
| SIIから通知された「ユーザ名」「パスワード」を入力して<br>「ログイン」ボタンを押してください。   |                                        | SIIから通知された「ユーザ名」「パスワード」を入力して<br>「ログイン」ボタンを押してください。<br>パスワードのリセット                      |
|                                                      | <br>  初回ログイン後、<br>  パスワード変更<br>  画面へ移動 | 組織のシステム管理者がパスワードをリセットしました。新しいパスワードを入力してください。<br>、 (パスワードは2018/00/00に変更またはリセットされています。) |
| ユーザー名を入力してください。<br>ユーザー名:<br>パスワード:<br>パスワードをお忘れですか? | <b>}</b>                               |                                                                                       |
| ログイン                                                 |                                        | <i>8</i> (†                                                                           |

#### 〔パスワード変更手順〕

①新しいパスワードを入力します。
 ②確認のため、もう一度新しいパスワードを入力します。
 ③①と②が一致すると、新しいパスワードが設定されます。
 ※アカウント通知メールに記載された初期パスワードは使用できなくなります。
 変更後のパスワードの取り扱いには十分ご注意ください。

### 2. アカウントの注意事項

### (1)アカウント通知メールが届かない場合

以下の原因が考えられます。

- ・ZEBリーディング・オーナー登録時に申請したメールアドレスから変更があった ⇒SIIへお問合せください。
- ・特定ドメインの受信許可/拒否設定をしている
   ⇒「<u>noreply@salesforce.com</u>」からのメールを受信できるよう、あらかじめ設定してください。

# (2) ユーザー名」を忘れてしまった場合

SIIへお問合せください。

### (3)パスワード」を忘れてしまった場合

再発行が必要です。ログインページより再発行の手続きを行ってください。

### 〔パスワード再発行の手順〕

①ログインページの[パスワードをお忘れですか?]を選択します。 ②「ユーザー名」を入力します。 ③登録したメールアドレスに再発行された「パスワード」が送信されます。

## 3. タブ構成

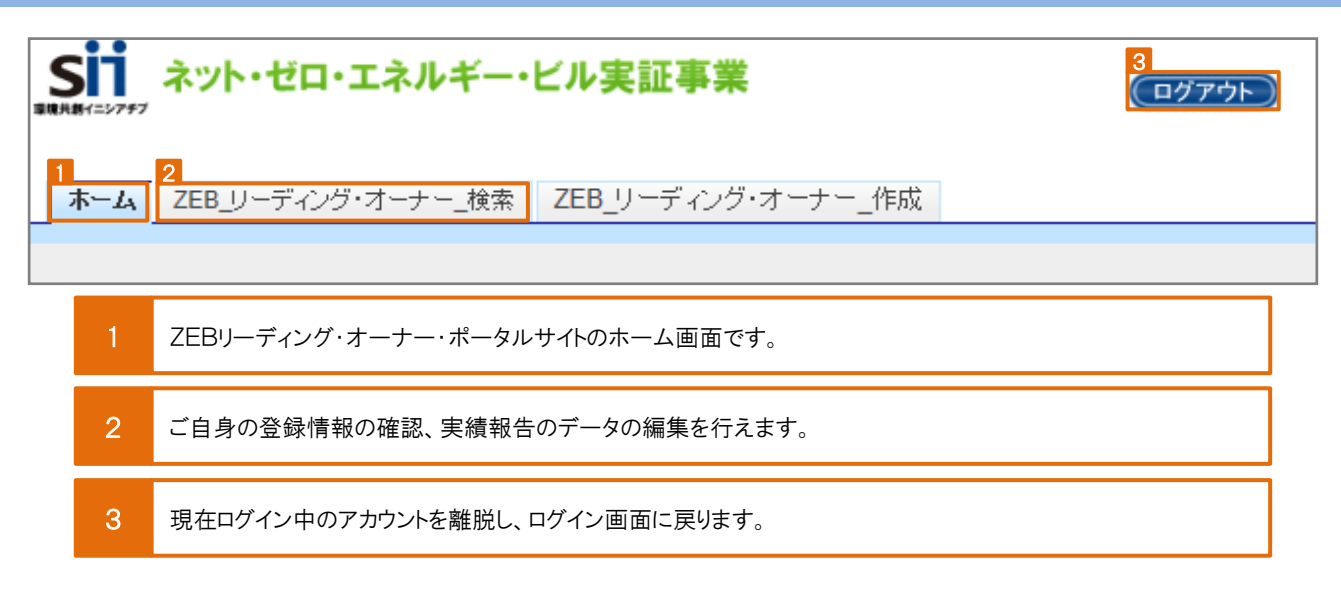

# 4. 実績の入力開始

登録申請書

承認ステータス

承認ステータス

実績報告\_入力中

※入力内容を保存をする前にブラウザの[戻る]ボタンを押したり、ページ内の[戻る]を選択したりすると、入力した内容が保存されず、 消えてしまう場合がありますのでご注意ください。

※[確認]を選択した際、必須情報で未入力の項目や入力内容に誤りがあった場合はエラーが表示され、登録の完了ができません。 エラー内容に従って修正してください。なお、エラーがあっても「仮保存」は可能です。

| ホーム ZEB_リーディング・オーナー_検索 ZEB_                                 | ホーム画面で[ZEB_リ<br>を選択。  | ーディング・オーナー_検索]タブ                 |                        |                            |
|-------------------------------------------------------------|-----------------------|----------------------------------|------------------------|----------------------------|
| から、切っておゆそービルギュア事業<br>リーティング・オーナー 一覧画面<br>「詳細]をクリックし、        | 詳細画面へ移動します。           |                                  |                        |                            |
| 横东结果 ····································                   |                       |                                  |                        |                            |
| No. 詳細 法人業早 オーナー名                                           | 承認ステータス               | 代表者_氏                            | 代表者_4                  | 3                          |
| 1 [詳描] 1234567890123 株式会社環境共創イニ                             | シアチブ 実績報告_入力中         | 是部                               | 実                      |                            |
| ホーム ZEB_リーディング・オーナー_検索 ZEB_リーデ                              | (ノグ・オーナー_作成           | *                                |                        |                            |
| ネット・セロ・エネルギービル決正事業<br>リーディング・オーナー 詳細画面                      |                       | 【実績報行                            | 告]をクリック                | ]                          |
| 登退申請書                                                       |                       |                                  |                        | 実護報告                       |
| ★<br>要ス<br>テータス 登録決定<br>タス<br>▲<br>単の<br>本認ステータス 登録決定<br>タス |                       |                                  |                        |                            |
|                                                             |                       | ≽                                |                        |                            |
| ホーム ZEB_リーディング・オーナー_検索 ZEB_リーデ                              | ィング・オーナー_作成           |                                  |                        |                            |
| がため、現地を上います事業<br>うため、現地を上述事業<br>入力を開始し                      | 集]をクリックして、<br>してください。 | ま<br>く/                          | だ[実績報告_入力<br>ごさい。データ修正 | 完了]はクリックしないで<br>ができなくなります。 |
| 実装報告編集 協入実装・計画登録<br>PDF出力                                   |                       |                                  |                        | 実該報告入力完了                   |
| 定型様式1 定型様式2                                                 | 定型様式3                 | 承認ステータスが「実績報告<br>になっていることを確認してく? | 入力中」                   |                            |

# 5. 入力必須箇所への入力

以下に示す項目は、入力必須項目です。必ず入力してください。

#### <<入力画面>>

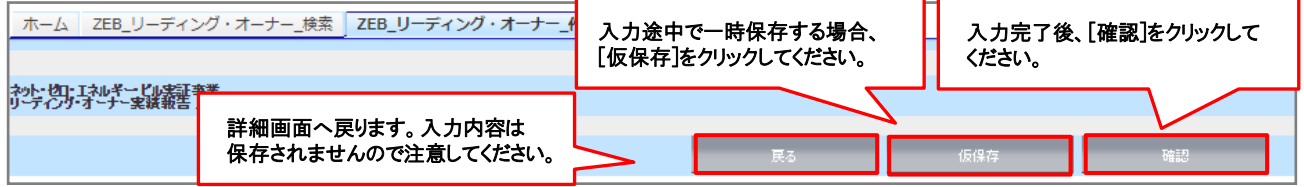

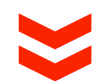

画面下部ヘスクロール

| ſ | リーディング・オーナー実績報告                |                                            |                                                                                                    |
|---|--------------------------------|--------------------------------------------|----------------------------------------------------------------------------------------------------|
|   | 「ZEBへの取組み目標」<br>に対しとった具体的行動    | 「ZEBへの取組み目標」<br>に対しとった具体的行動 <mark>*</mark> | 自社が保有する物件で既存建築物の改修については、今後全件ZEBを目指すという方針に社内決定<br>した。<br>環境配慮や社会貢献はもうろんだが、ZEBにしたことで就業環境が向上し、社員からの評判がとても良<br>いことが理由の一つである。ZEBが、地球にも人にも優しれということを身をもって感じることなった。<br>本体験を多くの人に伝えたいとともに、リウルートにおいても自社の売びとして広く周知していきたいと考え<br>る。                                                                                                    |
| 2 | ZEBリーディング・オーナー<br>登録したことで感じる効果 | ZEBリーディング・オーナー<br>登録したことで感じる効果*            | 同じような業種の企業からの問い合わせや、地方新聞からの取材が増えた。<br>ZEBで働く供適性が広く周知されることで、特に女性社員からの評判がよく、そのため「優良企業」として<br>メディアで取り上げられることがあった。<br>※1行あたり50文字以内かつ16行以内で入力してください                                                                                                    |
| 3 | 今後の「ZEBへの取組み目標」                | 今後の<br>「ZEBへの取組み目標」*                       | こ日の取組みは、地球環境を守り、地球にやさしい企業を理念としている我が社においては経営理念として位置付けている。 こ日の取組みで、既存の建物、施設からのCO2排出量を削減することは、地球温暖化の防止、枯渇が<br>能念されてる<br>化石燃料の消費削減にもつながり、社会への貢献に寄与できる。さらには、2日5代の取組みは、エネルギ<br>一のコスト制度になり、<br>経営を測定そ熟ませんの研究開発、新規事業への投資に向けられる効果を期待している。 新設した技術新使で2日60パウパウ、実践ができたことを受け、今後全国の事業所を損次2EB化対策を<br>しつう数備の<br>更新をしていていための計画をしている。 ※1行あたり80文字以内かつ10行以内で入力してください |

#### 「ZEBへの取組み目標」に対してとった具体的行動

登録申請時の「ZEBへの取組み目標」に対してとった具体的な行動を、1行あたり50文字かつ16行以内 で入力してください。

### 2 ZEBリーディング・オーナー登録したことで感じる効果

1行あたり50文字かつ16行以内で入力してください。

### 3 今後の「ZEBへの取組み目標」

1行あたり80文字かつ10行以内で入力してください。

| 6. 新たに登録する「導入計画」「導入   | 実績」がある場合の入力                                                                         |
|-----------------------|-------------------------------------------------------------------------------------|
| 新規に登録したい「導入計画」「導入実績」  | がある場合のみ入力します。(計画を実績に変更したい場合はP.12)                                                   |
| 実は報告編集                | [導入実績・計画登録]を<br>クリックしてください。                                                         |
| PDF出力<br>定型様式1 定型様式2  | 定型構式3                                                                               |
|                       |                                                                                     |
|                       |                                                                                     |
| 1-1 導入実績・導入計          | ■                                                                                   |
| 登録年度                  | 2018                                                                                |
| 1-2 建物の名称(フリガ         | ナ) * カブシキガシャカンキョウキョウソウイニシアチブシン:                                                     |
| 建物の名称*                | 株式会社環境共創イニシアチブ新技術センター                                                               |
| [1-3] 建築物のコンセプ        | ト* 光熱食等のランニングコスト削減はもちろんの事、就業<br>環境の快適をを追求することで、生産性向上に<br>つながるとの考えから、ZEBでの建築を行った。設計段 |
| 都道府県*                 | 東京都▼                                                                                |
| 地域区分*                 | 6                                                                                   |
| 1 建築物概至 1-4 新築/既存建築物  | * 新築 ▼                                                                              |
| 建物用途                  | 事務所等    ▼                                                                           |
| 建物用途詳細*               | 事務所   ▼                                                                             |
| 1-5 延床面積*             | 5,400                                                                               |
| 1-6 四時間の              | ন                                                                                   |
| tt                    | 5 5                                                                                 |
| 1-7 主な構造*             | SRC造                                                                                |
| 1-8 竣工年*              | 2017                                                                                |
|                       |                                                                                     |
| ■■■ 既に導入している場合は「導入実績  | し、竣工前の建物で導入する計画がある場合は「導入計画」をプルダ                                                     |
| ウンから選択してください。         |                                                                                     |
| 1-2 全角カタカナで入力してください。  |                                                                                     |
| 1-3 1行あたり50文字かつ4行以内でえ | し力してください。                                                                           |

- 14 建築物の概要をプルダウンから選択してください。地域区分は、「建築物エネルギー消費性能基準等を定める省令における算出方法等に係る事項等別表第10」を参考にしてください。
- ■■■ 延床面積を半角数字で入力してください。BELSを取得している場合、BELS評価書に記載のとおりに延 床面積を入力してください。
- **1-6** 建築物の階数を半角数字で入力してください。地下階が無い場合、「-」(半角ハイフン)を入力してください。
- 1-7「主な構造」をプルダウンから選択してください。
- 1-8「竣工年」を半角数字(西暦)で入力してください。既存建築物の場合、ZEB工事が完了した年を指します。

# [2]実績報告の登録

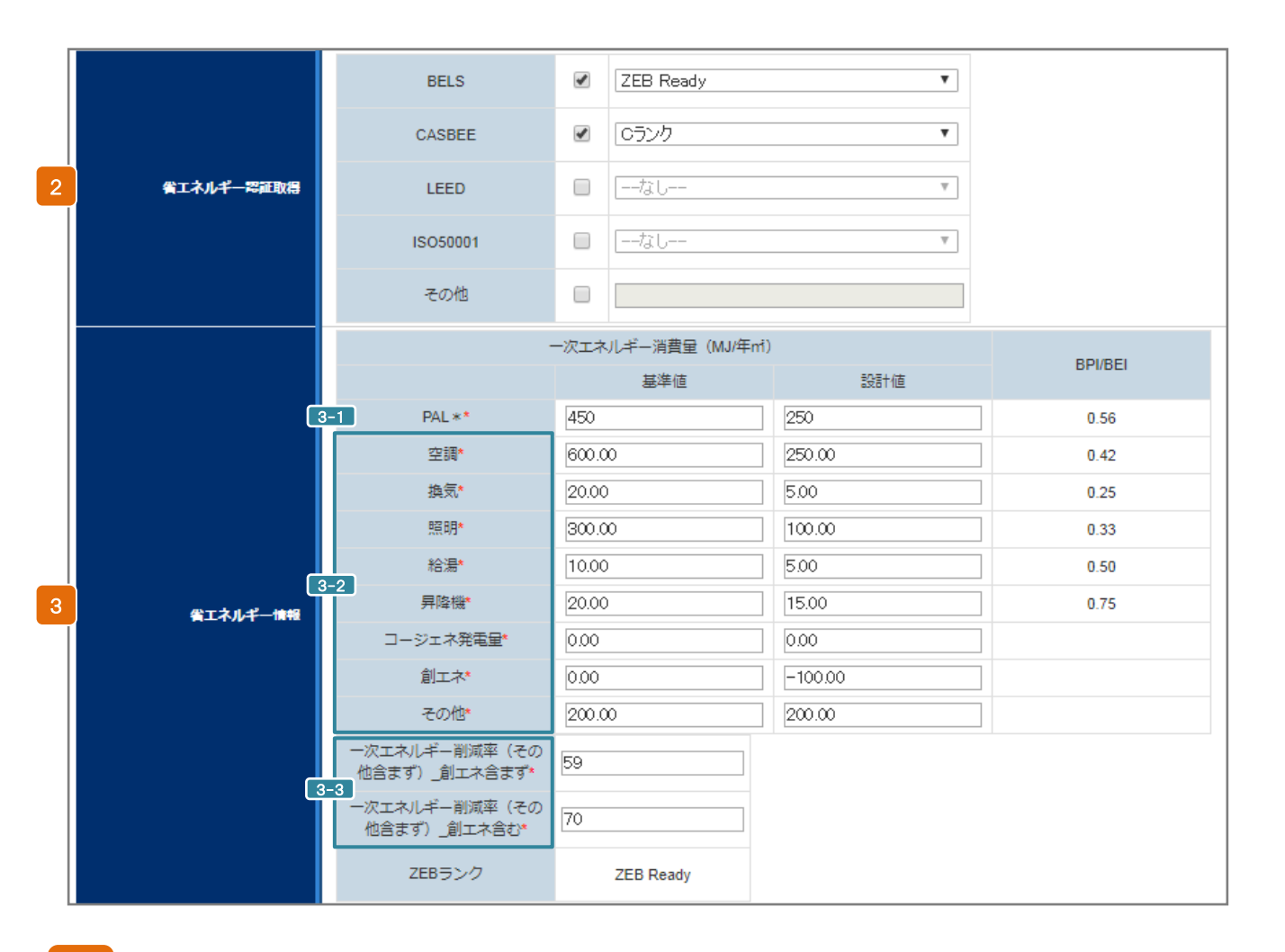

#### 2 省エネルギー認証取得

第三者認証を受けている場合、該当する認証のチェックボックスにチェックを入れ、各プルダウンから該当 する項目を選択してください。

### 3 省エネルギー情報

3-1 Web計算プログラムの計算結果を、半角数字で整数で入力してください。

3-2 Web計算プログラムの計算結果を、半角数字で小数点第二位まで入力してください。 BELSを取得している場合、BELS評価書に記載のとおりに数値を入力してください。

3-3 Web計算プログラムの結果を、小数点以下を切り捨てて半角数字で入力してください。 BELSを取得している場合、BELS評価書に記載のとおりに数値を入力してください。

# [2]実績報告の登録

|                                          |          | 外壁    | 硬度ウレタンフォーム1 00mm                           |
|------------------------------------------|----------|-------|--------------------------------------------|
|                                          | hi muzak | 屋根    | 硬度ウレタンフォーム50mm<br>//                       |
| ZEB実現に資するシステム<br>連築省エネルギー技術<br>(パッシブ)    | 外皮断染     | 遼     | Low-E複層ガラス                                 |
|                                          |          | 遮蔽・遮熱 | 底(水平)/ブラインド(太陽追尾型)<br>//                   |
|                                          | - ਵਰ     | の他    | 星光利用(トゥブライト、採光フィルム、光ダクト)/自然通風<br>//        |
|                                          |          | 熱源    | モジュールチラー/熱回収ヒートポンプ/インパーターポンプ/V<br>AV空調システム |
|                                          | 空調       | システム  |                                            |
|                                          |          | 機器    | インバーターファン/自然換気電動窓                          |
|                                          | 換式       | システム  | ナイトパージシステム                                 |
| 4 ZEB実現に資するシステム<br>設備省エネルギー技術<br>(アクティブ) | 877 8 8  | 機器    | LED照明器具                                    |
| 077177                                   | 原明       | システム  | 明るを検知制御ノ人感制御ノタイムスケジュール制御ノタスケ<br>&アンピエント照明  |
|                                          |          | 機器    | ヒートポンプ給湯                                   |
|                                          | 70.85    | システム  |                                            |
|                                          | 昇印       | 降機    | ✓VF制御                                      |
| ZEB実現に資するシステム                            |          | コージェネ | -                                          |
| 効率化                                      | 効率化      | 再工ネ   | 太陽光発電(40kW)                                |
| <br>フFR実現に資すろシステム                        |          | 機器    | 新トップランナー変圧器/鉛審電池                           |
| その他技術                                    | その他技術    | システム  | 創<br>創<br>審<br>連<br>携<br>システム<br>//        |
| ZEB実現に資するシステム                            |          |       | 設備間統合制御/設備と利用者間連携制御/負荷コント                  |

# 4 ZEB実現に資するシステム

「技術仕様記入例リスト」(本マニュアルP.10)を参照しながら以下に注意して建築物の仕様を入力してください。

〔注意事項〕

・ひとつの項目に複数の設備やシステムを導入する場合は「/」(半角スラッシュ)で区切り列記してください。

- ・ZEBに資する技術以外のシステムを導入している場合は「空欄」にしてください。
- ・入力項目に該当する設備やシステムを導入していない場合は「-」(半角ハイフン)を入力してください。

#### 技術仕様記入例リスト

◆以下の記入例リストから該当する技術仕様の文言を原則変えずにコピー&ペースト

◆リストにない技術仕様や表現がある場合は自由入力

◆技術仕様1つにつき (/「半角スラッシュ」) で区切る

| 技術              | 設備       |               | 仕様                                                                                                    | 技術               | 設備                     |                           | 仕様                                                                                                    |
|-----------------|----------|---------------|----------------------------------------------------------------------------------------------------|------------------|------------------------|---------------------------|----------------------------------------------------------------------------------------------------|
|                 |          | 外壁            | ロックウール断熱材<br>グラスウール断熱材<br>ポリスチレンフォーム断熱材<br>ウレタンフォーム断熱材                                                                  |                  |                        | 機器                        | LED照明器具<br>有機EL照明器具<br>高輝度誘導灯                                                                                                    |
|                 | 外皮<br>断熱 | 屋根            | ロックウール断熱材<br>グラスウール断熱材<br>セルローズファイバー断熱材<br>ポリスチレンフォーム断熱材<br>ウレダンフォーム断熱材<br>フェノールフォーム断熱材                                 | 設<br>備<br>( 3)   | 照明                     | <u>э</u> л <del>г</del> а | 人感検知制御<br>明る技検知制御<br>タイムスケジュール制御<br>個別デジタル制御<br>タスク&アンビエント照明<br>入退室管理連動制御                                                          |
| 建築省 エネ ル ギ –    |          |               | 【高性能窓ガラス】<br>L o w - E 複層ガラス(空気層)<br>L o w - E 複層ガラス(A r 層)<br>L o w - E 複層ガラス(真空層)                                     | アクティゴ            | ァ コ<br>エ<br>テ ル<br>ィ ギ | 機器                        | ヒートボンプ給湯機<br>潜熱回収型給湯機<br>バイオマスポイラ                                                                                                  |
|                 |          | 総             | 【高性能窓サッシ】<br>樹脂製<br>樹脂+アルミ複合製                                                                                           | )<br>)<br>技<br>術 | 給湯                     | システム                      | コージェイ排熱利用<br>太陽熱利用システム<br>地中熱利用システム<br>井水利用システム                                                                                    |
| 技術              |          | 日射            | ブラインド (太陽追尾型)<br>庇 (水平、垂直)<br>ルーバ (水平、垂直)                                                                               |                  | 昇降                     | ₽機                        | <ul> <li>V V V F 制御(電力回生あり、ギアレス)</li> <li>V V V F 制御(電力回生おり)</li> <li>V V F 制御(電力回生なし、ギアレス)</li> <li>V V V F 制御(電力回生なし)</li> </ul> |
|                 |          | <u>zemn</u> x | 壁面緑化<br>太陽光パネル                                                                                                    |                  |                        |                           | 交流帰還制御<br>群管理制御                                                                                                    |
|                 | その他      | 昼光            | フィトシコレン<br>光ダクト<br>トップライト<br>グラデーションプラインド                                                                               |                  | 3-3                    | 江ネ                        | ガスタービン<br>ガスエンジン<br>ディーゼルエンジン                                                                                                    |
|                 |          | 通風            | 自然換気(または通風)<br>クールチューブ(またはトレンチ)                                                                                         |                  |                        |                           | コンバインドサイクル機関<br>燃料電池                                                                                                    |
|                 |          | 機器            | 【高性能空調機】<br>ルームエアコン<br>ビルマル(EHP)<br>ビルマル(EHP)<br>ビルマル(GHP)<br>バッケーシコニット<br>全熱交換器<br>【高性能熱源機】<br>デリングコニット<br>インバータターボ令凍機 | 効<br>率<br>化      | 再:                     | IÀ                        | 太陽光発電<br>風力発電<br>水力発電<br>バイオマス発電<br>地熱発電<br>太陽熱利用<br>対水熱利用<br>河川水熱利用<br>地熱利用<br>地熱利用                                               |
|                 |          |               | モジュールチラー<br>スクリュー 冷凍機<br>吸収冷凍機<br>吸収冷温水機<br>小型買流术 イラ<br>地域熱供給                                                           | 機器               |                        | 機器                        | 鉛蓄電池<br>NAS蓄電池<br>ニッケル・水素蓄電池<br>リチウムイオン蓄電池<br>新トップランナー変圧器                                                                          |
| 設備              |          |               | 【熱回収ジステム】<br>熱回収ジネテム<br>コージェネシステム<br>【外気熱利用・抑制システム】<br>外気気得をステム                                                         | 50               | שת                     | システム                      | 太陽/光電用<br>風力発電用<br>水力発電用<br>バイオマス発電用<br>地熱発電用                                                                                      |
| (アクティ<br>インディ   | 空調       |               | 外気取入入量制御システム(CO2制御)<br>フリークーリングシステム<br>ナイトバージシステム<br>(流量可変システム)                                                         | BEMS シフ          |                        | システム                      | 設備間統合制御システム<br>設備に利用者間統合制御システム<br>負荷制御技術<br>建物間統合制御システム<br>チューングなど運用時への展開                                                          |
| ♪  <br>) 技<br>術 |          | システム          | VAV空調システム<br>最適送水温度制御システム(VWT)<br>流量可変制御システム(VWV)<br>大温度差システム<br>運転台数制御システム                                             |                  |                        |                           |                                                                                                    |
|                 |          |               | [特殊空調システム]<br>輻射冷暖房システム<br>潜発調教分離空調システム<br>タスク&アンビエント空調システム<br>床吹出し空調システム<br>ダクトレス空調システム<br>【その他空調システム】                 |                  |                        |                           |                                                                                                    |
|                 |          |               | 気化式冷却器<br>氷蓄熱システム                                                                                                    |                  |                        |                           |                                                                                                    |
|                 |          | 機器            | レンテン<br>インバータファン                                                                                                    |                  |                        |                           |                                                                                                    |
|                 | 換気       | システム          | 台数制御<br>連動制御(対象を記入:温度、CO2、CO、臭気、燃焼機器、ガス<br>使用量など)                                                                       |                  |                        |                           |                                                                                                    |

# 7. 登録時から更新する情報がある場合の入力

登録申請者情報等の更新が可能です。変更がない場合は更新不要です。 なお、代表者が変更になる場合は、別途届出が必要ですので、SIIへご連絡ください。

| 1 | 登録申請者情報   | 業種*           | 大分類                 | 建設業    ▼            |
|---|-----------|---------------|---------------------|---------------------|
|   |           |               | 中分類                 | 総合工事業    ▼          |
|   |           | H             | IP                  | http://xxxx.jp      |
|   |           | 所属            | 部署                  | 総務部総務課              |
|   |           | 役             | 職                   | 課長                  |
|   |           | 担当者氏名         | 3 フリガナ*             | 氏<br>ソウム 名<br>タロウ   |
|   | 2         | 2=1<br>担当者氏名* |                     | 氏総務 名太郎             |
|   |           |               | 郵便番号 <mark>*</mark> | 104 - 0000 郵便番号検索   |
| 2 | 宝歌相当美博報 🏳 | 住所            | 都道府県*               | 東京都    ▼            |
| 2 |           | 2-2 007       | 市区町村*               | 中央区                 |
|   |           |               | 町名以降*               | ○○一丁目○番地○号 △△△△ビル2階 |
|   |           | 電話            | 番号*                 | 03 - 0000 - 0000    |
|   | 2-3       | -3 FAX番号      |                     | 03 - 0000 - 0000    |
|   |           | 携帯電           | 話番号                 | 030 - 0000 - 0000   |
|   |           | 2-4 E-n       | nail*               | t.soumu@xxxx.co.jp  |

### 登録申請者情報−業種

[業種\_大分類]を選択後、[業種\_中分類]を選択できます。 詳しくは総務省ホームページ「日本標準産業分類」を参考にしてください。 法人:「定款」に記載の主たる「業種」をプルダウンから選択してください。 個人:事業内容に沿った「業種」をプルダウンから選択してください。

| 2   | ZEBリーディング・オーナー登<br>実務担当者情報 担当者としてください。Sllから      | 録について内容を理解しており、SIIからの問合せに対応できる方を実務<br>の送付物、電話連絡、メール等は全て担当者経由で行われます。 |
|-----|--------------------------------------------------|---------------------------------------------------------------------|
| 2-1 | 2-1」「担当者氏名フリガナ」「担当者氏名」を全角                        | で入力してください。                                                          |
| 2-2 | 2-2] 実務担当者と送付物の授受が可能な住所<br>番号検索]をクリックすると、都道府県、市区 | と入力してください。半角数字で「郵便番号」を入力後、「郵便<br>町村が自動的に反映されます。                     |
| 2-3 | 2-3] 実務担当者と連絡が可能な「電話番号等」                         | を半角数字で入力してください。                                                     |
| 2-4 | 2-4] 携帯電話のメールアドレスは使用できません                        | o                                                                   |
|     |                                                  |                                                                     |

# 7.「導入計画」を「導入実績」へ更新する場合の入力

登録申請時に提出した「導入計画」を「導入実績」に変更したい場合、更新が可能です。 【詳細画面】最下部の「導入計画」より該当の建物の[詳細]をクリックの上、編集してください。

| <<入; | 力画面> | >                     |      |      |      |          |    |
|------|------|-----------------------|------|------|------|----------|----|
| 導入計画 |      | [詳細]をクリックして、編集してください。 |      |      |      |          |    |
| 詳細   | No   | § latin and           | 登録年度 | 都道府県 | 建物用途 | Z E Bランク |    |
| [詳細  | 1    | 環境技術センター              | 2017 | 東京   | 事務所等 |          | 削除 |

 $\mathbf{>}$ 

「導入計画」情報のコピーを行うページへ移動します。

| ネット・セロ・エネルギービル実証<br>リーディング・オーナー 導入 | 亚\$*<br>"隽徒"計画 詳細画面 | [コピー]をクリックして、情報を複製します。                         |
|------------------------------------|---------------------|------------------------------------------------|
| 詳細画面に戻る                            | 36 -                |                                                |
| 導入実績·導入計画                          |                     |                                                |
|                                    | 導入実績・導入計画           | 举入計画                                           |
|                                    | 登録年度                | 2017                                           |
|                                    | 建物の名称(フリガナ)         | カンキョウギジュツセンター                                  |
|                                    | 建物の名称               | 環境技術センター                                       |
|                                    | 建築物のコンセプト           | 就業環境の向上をめざし Z E B に。生産性向上とモデルケースとし<br>ての役割を狙う。 |

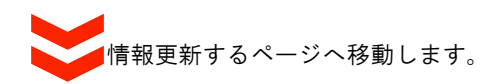

<<入力画面>>

| やりト・ゼロ・エネルギービル実施<br>リーディング・オーナー登録 | 亚事業<br>導入実績・計画入力画面 |                                            |  |
|-----------------------------------|--------------------|--------------------------------------------|--|
|                                   |                    | 展る 仮保存 確認                                  |  |
| *は入力必須項目です。<br><b>導入実績-導入計画</b>   |                    |                                            |  |
|                                   | 導入実績·導入計画★         | <sup>導入実統</sup> 「導入計画」だった情報が「導入実績」になります。   |  |
|                                   | 登録年度               | 2018                                       |  |
|                                   | 建物の名称(フリガナ)*       | カンキョウギジュッセンター                              |  |
|                                   | 建物の名称*             | 環境技術センター                                   |  |
|                                   | 建築物のコンセプト*         | 就業環境の向上をめざしZEBに。生産性向上とモデ<br>ルケースとしての役割を狙う。 |  |
|                                   |                    | 「東京都」                                      |  |

内容について更新情報がない場合は、そのまま[確認]へ進んでいただいて結構です。 更新情報がある場合は、該当項目を更新、入力のうえ[確認]へ進んでください。 ※入力途中で画面から離れたい場合は、[仮保存]を押下してください。

# 8. 保存後の書類出力・登録完了

保存後、入力内容の確認とPDF出力サンプルを確認することができます。

# (1)入力内容の確認

入力内容に不備がないか確認してください。

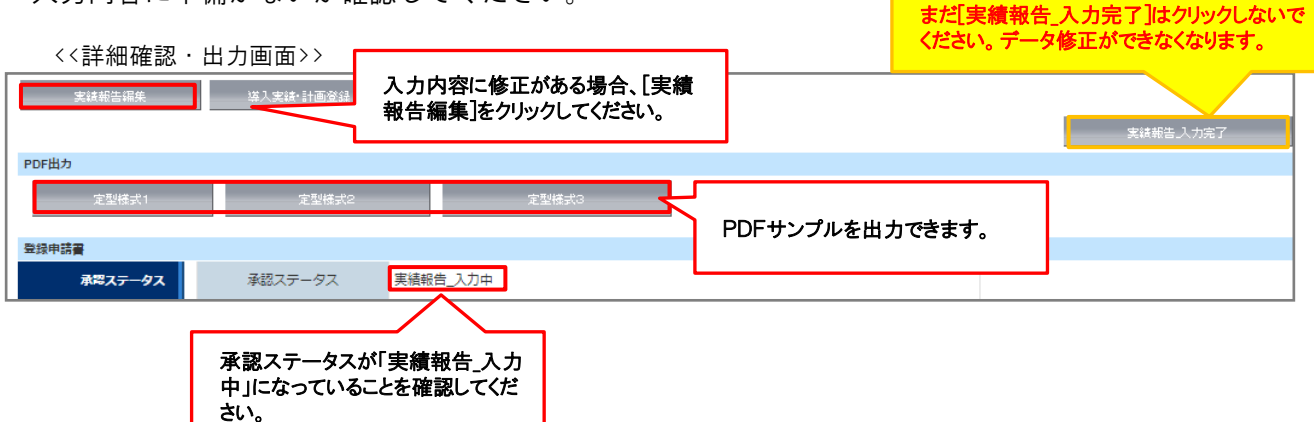

# (2)PDFサンプルの出力、内容の確認

PDFサンプルを出力し、入力内容が正しく反映されているか確認してください。

<ZEBリーディング・オーナー実績報告書> <ZEBリーディング・オーナー公開情報> <導入実績>

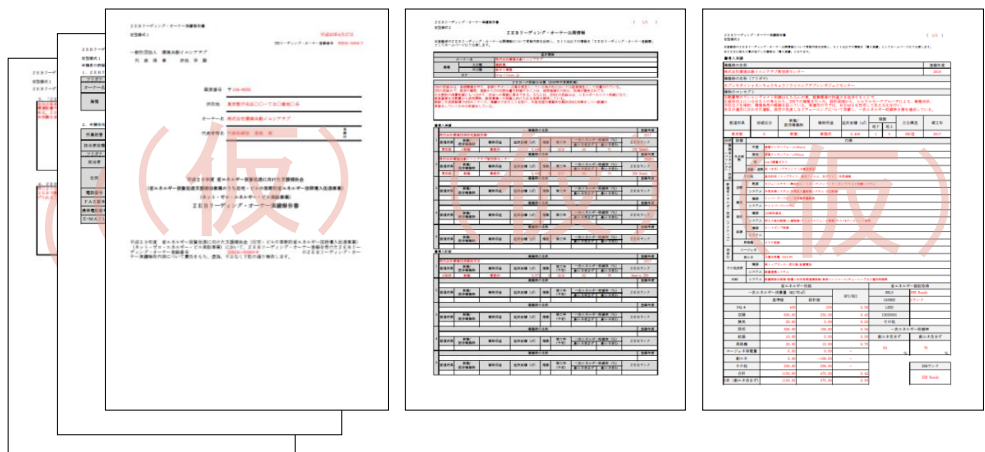

# <u>(3)入力完了</u>

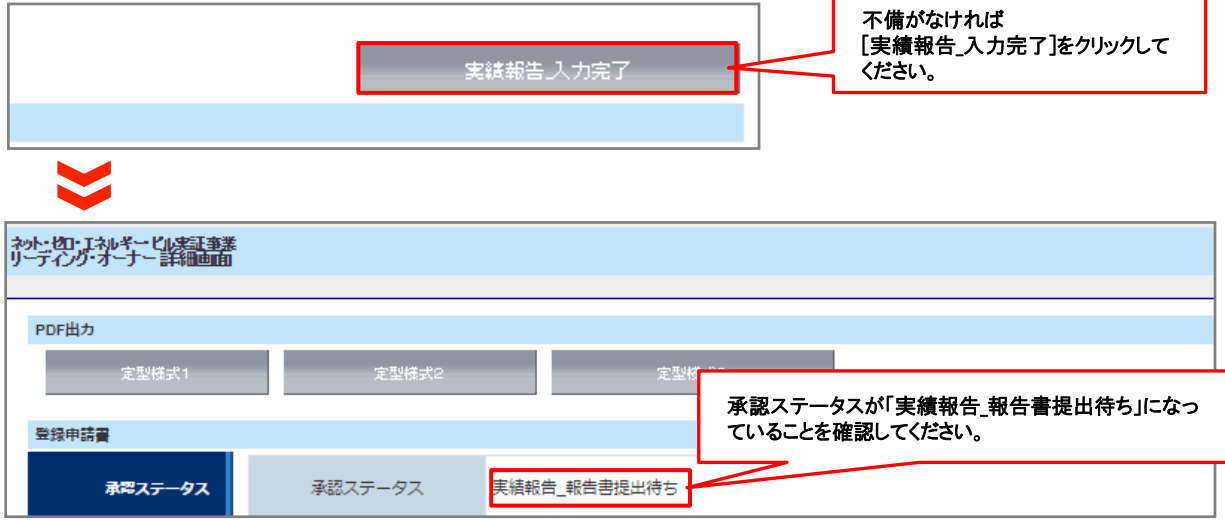

# 9. アンケートの入力

実績報告と併せて、アンケートへのご協力をお願いします。

### (1)アンケートのダウンロード

ZEBリーディング・オーナー・ポータルサイトのホーム画面より、アンケートのエクセルデータをダウンロードしてください。

〈乙EBリーディング・オーナー登録制度 アンケート〉

|     | Z E B リーディング・オーナー登録制度 アンケート                                                                                        |
|-----|----------------------------------------------------------------------------------------------------|
| ÷2  | ZEBリーディング・オーナー登録制度やZEBの普及について、任意でアンケートへのご協力をお願いいたします。頂戴したアン<br>ートはZEB実証事業やZEBの普及促進に係る估動のみに折用させていただき、目的外の利用はいたしません。 |
| Z 1 | EBの●実気通に係るアンタート<br>ZEBリーディング・オーナーなどの登録制度がより活性化するために、改算集や蔓延等あればご記入くだらい。                                             |
|     |                                                                                                    |
| 2   | Z E B の投資回収に係る評価をどのように考えますか?                                                                                       |
|     |                                                                                                    |
| 2   | Z E B を行うことによる C S R、知的生産性、不動産価値、 B C P 等の N E B (Non-Energy Bunefit)に係る評価を<br>どのように考えますか?                         |
| Γ   |                                                                                                    |
|     |                                                                                                    |
| L   | EBリーディング・オーナーとしての活動に係るアンケート                                                                                        |
| 2   | Z E B 計画のきっかけや決め手をご記入ください。                                                                                         |
|     |                                                                                                    |
|     |                                                                                                    |
| 2   | Z E B 計画の合意形成に係る課題はどのようなものでしたか、また、解決方法を具体的にご記入ください。                                                                |
| ſ   |                                                                                                    |
|     |                                                                                                    |
| 2   | Z E B 計画の予算機保における課題はどのようなものでしたか。また、解決方法を具体的にご記入ください。                                                               |
| Γ   |                                                                                                    |
|     |                                                                                                    |
| L   | Z E B 計画にあたり、設計・第工・コンサルティング事業新築の漫方に係る課題はどのようなものでしたか。                                                               |
| 1   | また、無決方法を具体的にご転入ください。                                                                                               |
|     |                                                                                                    |
| L   |                                                                                                    |
|     | 以上、ご協力ありがとうございまし                                                                                                   |

### (2)アンケートをSIIへ提出

必要事項を入力した「ZEBリーディング・オーナー登録制度 アンケート」のエクセルデータをメールに添付の上、 SIIに提出してください。

# 【提出先】

[zeb-info@sii.or.jp]

※メールを受信した旨の返信は行っておりませんので、ご了承ください。 ※メールでの提出と併せて、印刷したものもご提出いただきます。

# 1. 書類の印刷

# (1)書類の印刷

PDF出力の上、印刷してください。 ※PDFが出力されない時は、ポップアップがブロックされている場合があります。 その場合はポップアップブロックを解除してください。

#### 【押印が必要な書類】

①ZEBリーディング・オーナー実績報告書
 ※押印は必ず法人の場合「代表者印」、個人の場合「実印」で行ってください。

<ZEBリーディング・オーナー実績報告書>

| 2181-7イング・ビーナー発展会員<br>変加時代1 (中心ング・ビーナー発展会員<br>一般出団法人 環境完新(ニンプデブ<br>作 表 項 事 参点 学 厳                                                                                                    | 1278<br>699000-7            |  |
|----------------------------------------------------------------------------------------------------|-----------------------------|--|
| 副授善号 〒164-0000<br>所在地 東京都中央区○○一丁目の専州○号                                                                                                    | 押印                          |  |
| エーナー6、R2(10日開発用)(キン777)<br>代表作号4 (1803時代 長田 末                                                                                                    |                             |  |
| び点210元度 省×ネルギー各部化成に加けた支援部分会<br>(省ニネルギー会型化成支援部所を集合うち向モ・ビルの運営的省ニネルギー技術員人成会専業)<br>(キット・ビロッネルメギー・ビル加算事例<br>乙EEリーディング・オーナー実績物合書                                                                                        |                             |  |
| ○点こう年度 家→あらず一般な意志のたた実験発売()でき、こんの実験的家本あらず一般が考えた<br>(おか)・ジョンニュルルー・<br>(オッ)・ジョンニュルルー・<br>(オッ)・ジョンニュルルー・<br>の支配(3)・ディン<br>・<br>・<br>・<br>・<br>・<br>・<br>・<br>・<br>・<br>・<br>・<br>・<br>・<br>・<br>・<br>・<br>・<br>・<br>・ | 道事業)<br>128月)-<br>1997 - オー |  |
|                                                                                                    |                             |  |

# <u>(2)提出書類</u>

### <提出書類一覧>

| No. | インデックス名                | 様式   | 必須●<br>該当〇 | 書類名                                              | ポータル<br>出力帳票 | 備考                                                        | SIIHP公開 |
|-----|------------------------|------|------------|--------------------------------------------------|--------------|-----------------------------------------------------------|---------|
| 1   | 実績報告書                  | 指定   | •          | ZEBリーディング・オーナー実績報告書」定型様式1                        | •            |                                                           |         |
| 2   | ZEBリーディング・<br>オーナー公開情報 | 指定   | •          | ZEBリーディング・オーナー実績報告書定型様式2<br>(ZEBリーディング・オーナー公開情報) | •            |                                                           | •       |
|     |                        | 指定   | •          | ZEBリーディング・オーナー実績報告書_定型様式3<br>導入実績・導入計画           | •            |                                                           | •       |
| 3   | アンケート                  | 指定   | •          | ZEBリーディング・オーナー登録に係わるアンケート                        |              | ZEBリーディング・オーナー登録に係<br>わるアンケートについて、回答。(回答<br>項目は任意)        |         |
| 4   | 省エネルギー性能確<br>認資料       | 写し   | •          | 実績報告で追加した登録対象建築物の省エネル<br>ギー計算結果が確認できる資料の写し       |              | 省エネルギー性能の値をポータルサ<br>イトに入力する際に根拠とした資料                      |         |
| 5   | 省エネルギー性能表<br>示評価書      | 写し   | 0          | 実績報告で追加した登録対象建築物の省エネル<br>ギー性能表示評価書               |              |                                                           |         |
| 6   | 公表資料                   | 自由書式 | •          | 実績報告で追加した登録対象建築物の公表資料                            |              | ホームページ等のWebページでZEB<br>実績や計画が掲載されている箇所を<br>印刷したものや、会社案内等   |         |
| 1   | CD-R                   | 自由   | •          | 実績報告で追加した登録対象建築物の建物外観写<br>真やパース図を保存              |              | 登録票に掲載し、SIIのホームページ<br>で公開<br>データの形式は「jpg」もしくは「png」<br>とする | •       |

# [3]書類の提出

# <u>(3)ファイリング</u>

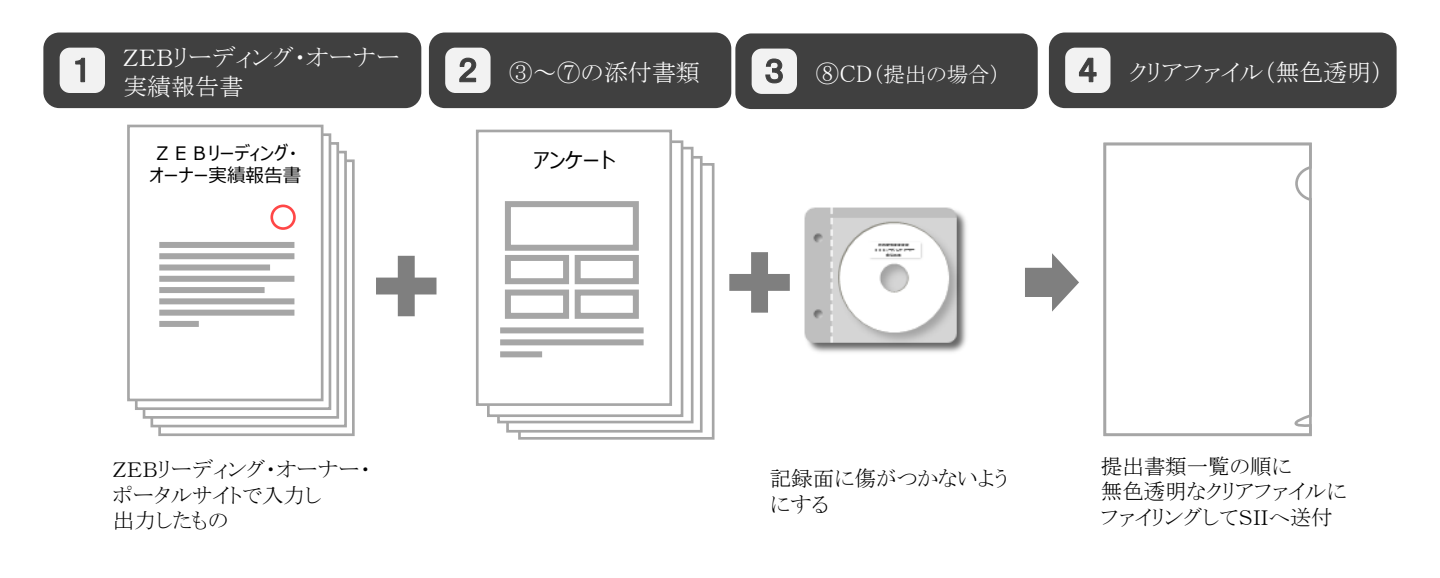

# (4)書類の提出

#### 【提出先】

〒104-0061 東京都中央区銀座2-16-7 恒産第3ビル7階 一般社団法人 環境共創イニシアチブ 審査第二グループ 『平成29年度 ZEBリーディング・オーナー実績報告』係 ※封筒に「平成29年度 ZEBリーディング・オーナー実績報告書在中」と必ず記入してください。

#### 【発送の注意事項】

※SIIからZEBリーディング・オーナーに対して実績報告書を受け取った旨の連絡はいたしません。
 配送状況が確認できる手段(簡易書留等)で送付してください。
 ※ZEBリーディング・オーナーがSIIに送付する実績報告書は「信書」に該当するものが含まれることから、
 郵便物・信書便物以外の荷物扱いで発送できませんので注意してください。
 ※実績報告書の持込みは受理しませんので注意してください。
 ※送付宛先には略称「SII」を使用しないでください。

# 1. ZEBリーディング・オーナー登録票PDFの確認

### (1)ZEBリーディング・オーナー登録票PDFの確認

確認完了後、ホームページ公表用の「ZEBリーディング・オーナー登録票」「ZEBリーディング・オーナー導入実 績」「ZEBリーディング・オーナー導入計画」のPDFをSIIが作成し、ポータルサイトにアップロードします。ZEBリー ディング・オーナーは内容に間違いがないか確認してください。

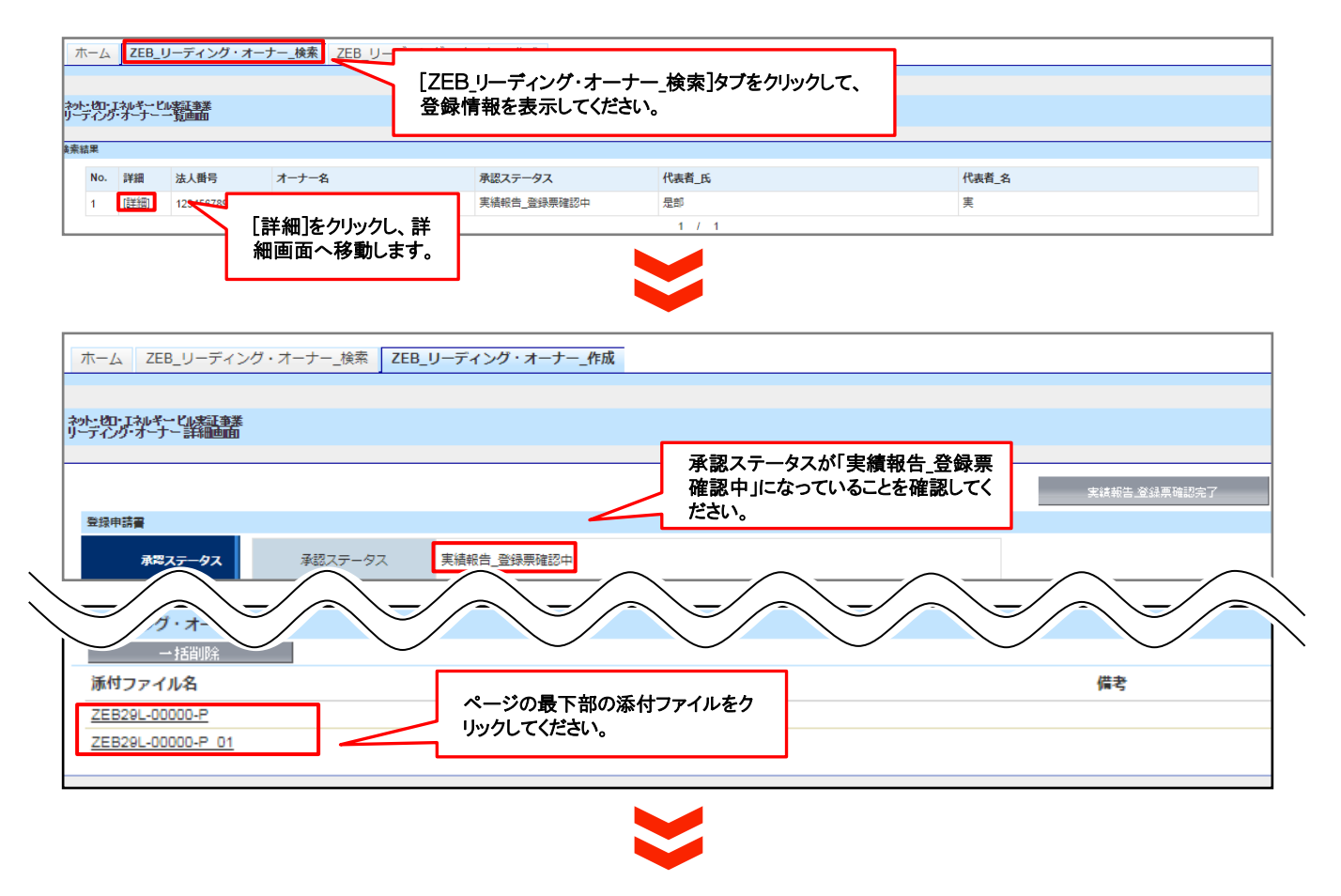

<ZEBリーディング・オーナー登録票> <ZEBリーディング・オーナー導入事例> Z E Bリーディング・オーナー登録票 sii #####イニシアチブ SH WWAN1=>777 -----ZEBリーディング・オーナー 導入実験 ① フィナース 内公会社境境内新イニシアナフ 1-1-2. 私式会社爆発日本H1257于7 MR ANN BREAK 908 MAI## ----- КСР://XXXX.jp
 Z E B ∧0/КЖАЦИН (2030 КФНИЗТИ
 ZEBOBHENS: 10/КИТИТО, 10/КСТО, 0/КИ
 ZEBOBHENS: 10/КИТИТО, 10/КСТО, 0/КИ
 ZEBOBHENS: 10/КИТИТО, 10/КСТО, 0/КИ 
 BTO
 6
 80
 MST

 RARME
 B/R
 3.5.95
 97.02

 5,400
 yrl
 57.18
 52.08
 20.08

 B2.6.54
 BEENE
 V
 50.08
 20.09

 V BD.2
 37.07 Nov
 V COMPE
 50.08001
 10.01001
 ¥ BRUS UMO €olti -012814-8488 (COMMS) Sel de 18 B.B. ---REALF-HERMONN\*) 8848 8818 186日代参加が第 2017 第三部 新聞 単純が 186日代参加が第 2017 第三部 新聞 単純が 1861代ロングデブ部分現在シター 2018 第1部 新聞 単純が . ---798 998 842 842 848 848 7-713 -----\* 2-257 \* ALA -9.00 5.00 828 9.00 -100.00 100 00 00 00 1794 30 88H5 1-294 8 RR 100 Cd-1

内容を確認してください。

# (2)ZEBリーディング・オーナー登録票PDF確認完了

内容に間違いがなければ、[実績報告書\_登録票確認完了]をクリックしてください。PDFは控えとして保管してください。

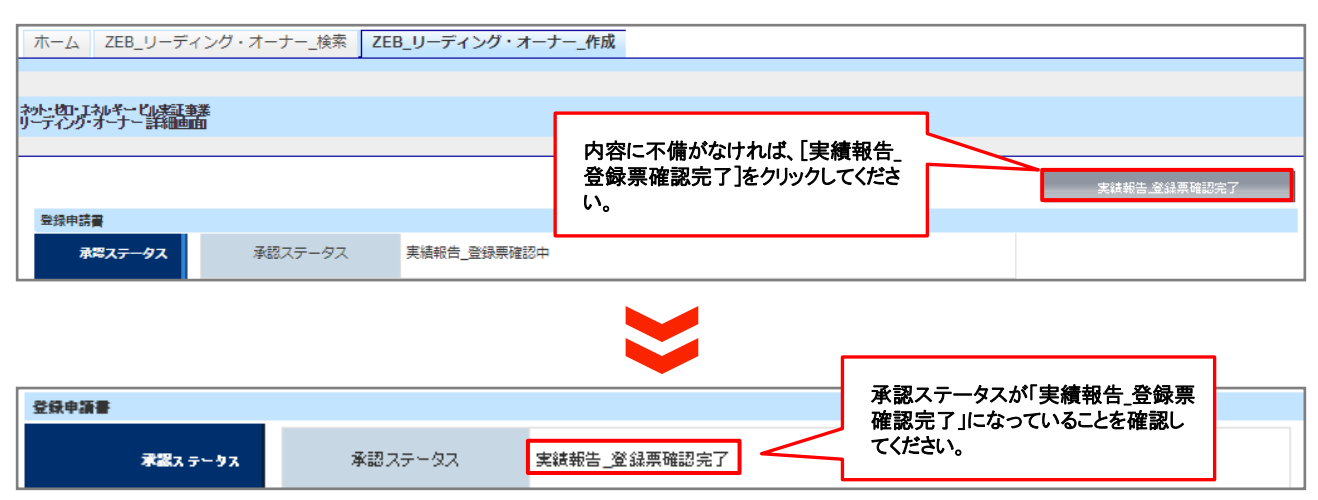

## 2. 公表

### <u>ホームページへの公表</u>

SIIのホームページでは今回の実績報告の内容を反映した「ZEBリーディング・オーナー登録票」「ZEBリーディング・オーナー導入実績」「ZEBリーディング・オーナー導入計画」を公表します。

なお、公表日のお問い合わせには対応できかねます。各自Sllのホームページで確認してください。